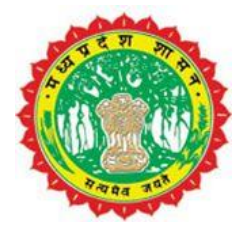

# **Standard Operating Procedure**

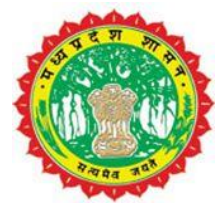

## Sewer Connection User SOP

### DOCUMENT

| Project<br>Name | Ve<br>rsi<br>on | Document<br>Name                | Date       | Referen<br>ce | Sign of approval from<br>UADD |
|-----------------|-----------------|---------------------------------|------------|---------------|-------------------------------|
| e-Nagarpalika   | 1.0             | Sewer<br>Connection<br>User SOP | 05.07.2020 |               |                               |

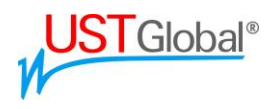

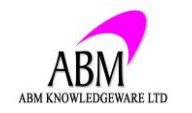

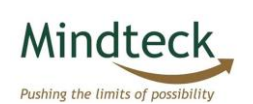

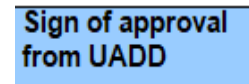

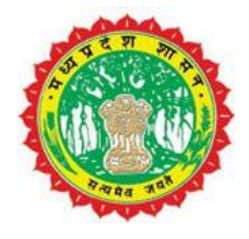

#### Flow Chart:-

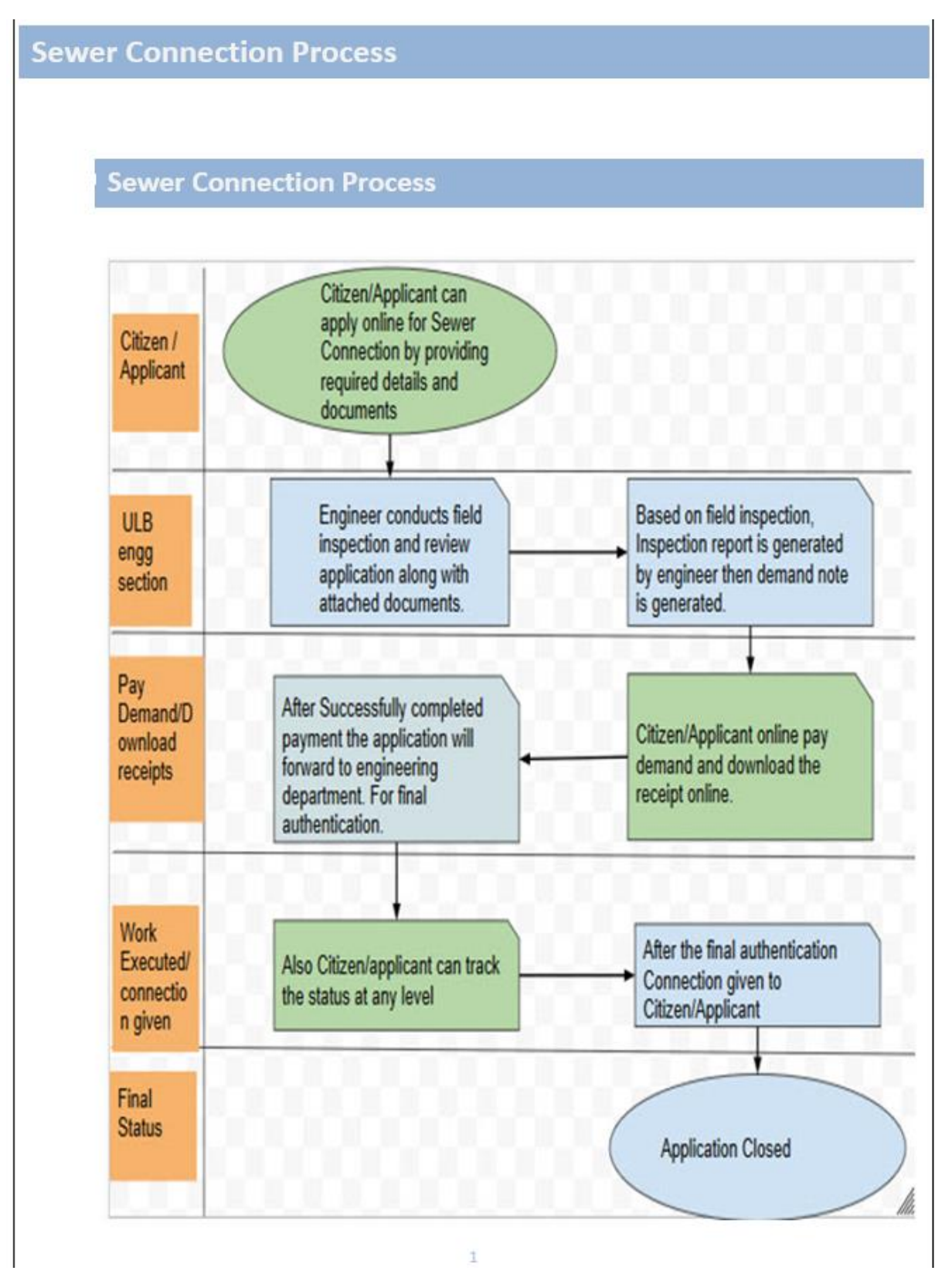

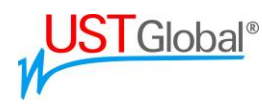

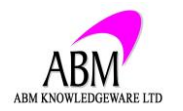

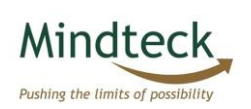

Sign of approval from UADD

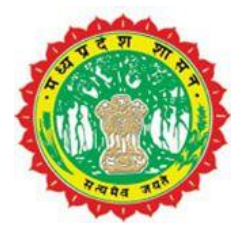

A new service Sewer Connection' has been provided on the e-Nagarpalika portal, So that the Citizen/Applicant can now apply for Sewer connection from e-Nagarpalika portal.

For Proceed the service kindly follow the below points:-

First Citizen/Applicant will go to the portal and select the Sewerage Connection then Request for new connection service as given below

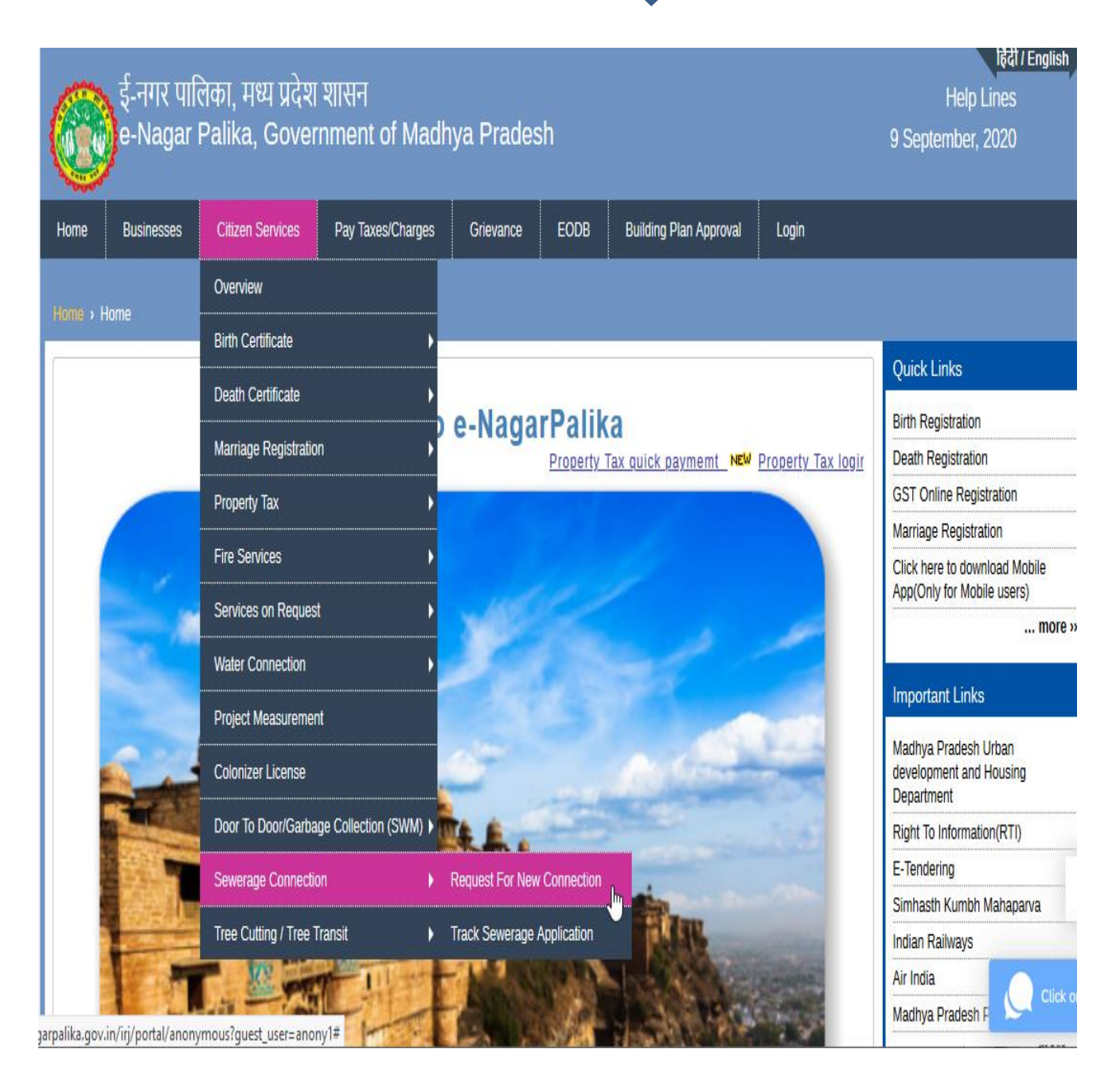

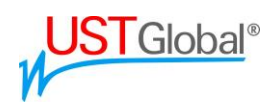

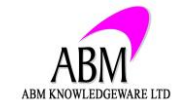

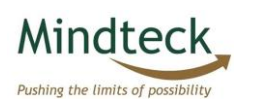

Sign of approval

from UADD

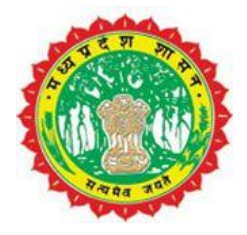

after selecting the service portal will open a new page where Citizen/Applicant fill the form with all required information and click on submit application

| New Connection for Sewerage             |                                                    |               |                                                               |        |
|-----------------------------------------|----------------------------------------------------|---------------|---------------------------------------------------------------|--------|
|                                         |                                                    |               |                                                               |        |
| Please select Ulb And Organization Type |                                                    |               |                                                               |        |
| ULB/City: * Dewas Nagar Nigam 🗸         |                                                    |               |                                                               |        |
| Organization Type: * Residential 🗸      |                                                    |               |                                                               |        |
|                                         |                                                    |               |                                                               |        |
| Name                                    |                                                    |               |                                                               |        |
| Applicant Name: * RAJ                   |                                                    |               |                                                               |        |
| Prefix: Son of                          | Fat/Hus Name: SHYAM                                |               |                                                               |        |
| Mobile Number: * 9999999999             | Email Id: abc@gmail.com                            |               |                                                               |        |
|                                         |                                                    |               |                                                               |        |
| Address                                 |                                                    |               |                                                               |        |
| Zone: * 01 🗸                            | Ward: * 01 🗸                                       |               |                                                               |        |
| Colony Name: * BHAKTI AVENUE COLONY     | •                                                  |               |                                                               |        |
| BHAKTI AVENUE COLONY                    |                                                    |               |                                                               |        |
|                                         |                                                    |               |                                                               |        |
| Full Address: *                         |                                                    |               |                                                               |        |
| ls applicant a Tenant/किरायेदार: * No 🗸 |                                                    |               |                                                               |        |
|                                         |                                                    |               |                                                               |        |
| Bhawan & Connection Details             |                                                    |               |                                                               |        |
| Organization Category:                  | Usage Factor Quantity (In ton / Kg) / Area (sq/m): | 0             |                                                               |        |
| Rate Zone: 01                           |                                                    |               |                                                               |        |
| Floor Count: 000                        | Member Number:                                     | 00000         |                                                               |        |
| Sewage Line Distance: 0                 | Connection Size:                                   | V NOTE: Sewer | age Line Distance should be in Meters & Connection Size is in | Inches |
| e-Nagarpalika Water Tax Id:             | e-Nagarpalika Property Tax Id:                     |               |                                                               |        |
| Regired Documents                       |                                                    |               |                                                               |        |
| Document Type: 🗸                        |                                                    |               |                                                               |        |
| Browse No file selected.                |                                                    |               |                                                               |        |
| Delete                                  | N                                                  |               |                                                               |        |
|                                         | νŋ                                                 |               |                                                               |        |
| test pic.jpg                            |                                                    |               |                                                               |        |
|                                         |                                                    |               |                                                               |        |
|                                         |                                                    |               |                                                               |        |
|                                         |                                                    |               |                                                               |        |
|                                         |                                                    |               |                                                               |        |
|                                         |                                                    |               |                                                               |        |

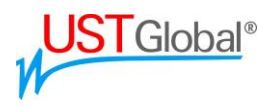

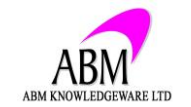

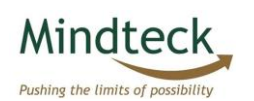

Sign of approval from UADD

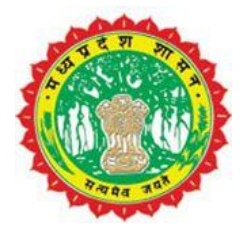

After clicking on submit button portal will give document no. to Citizen/Applicant, with this document number Citizen/Applicant can track the status at any level.

Vour Application Number 000000006 Submitted Successfully

ULB Engineer conducts field inspection and review application along with attached documents, Based on field inspection, Inspection report is generated by engineer then demand note is generated, Citizen/Applicant online pay demand and download the receipt online.

After Successfully completed payment the application will forward to engineering department. For final authentication, after the final authentication Connection given to Citizen/Applicant

For Track/Pay against the application, Select Citizen Services -> Sewerage Connection – Track Sewerage Application

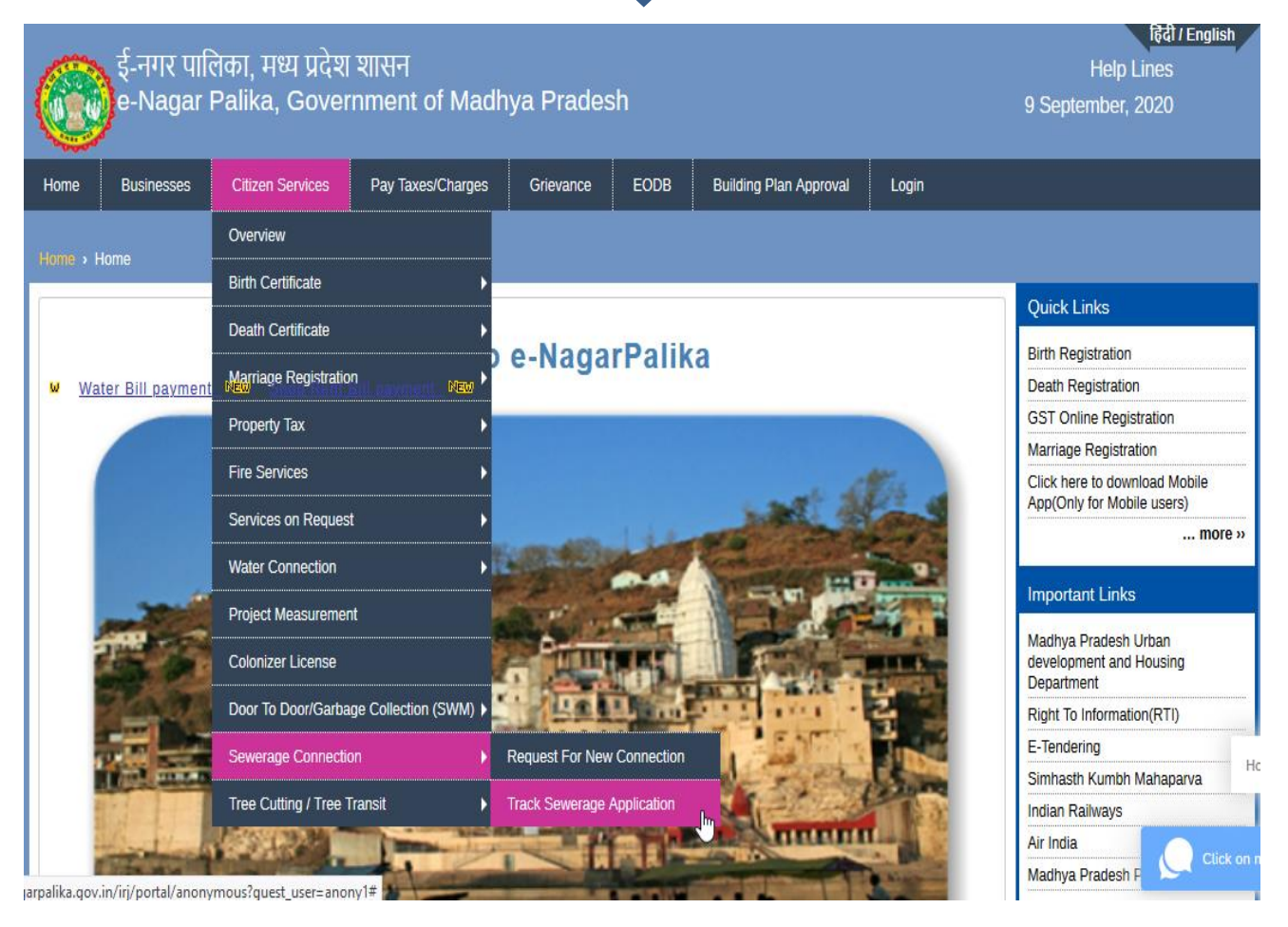

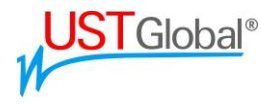

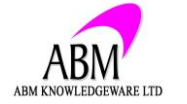

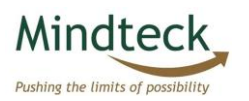

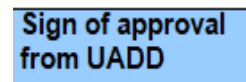

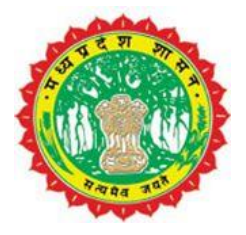

Provide Transaction number and date, then click on search  $\clubsuit$ 

| Track Application List                |   |
|---------------------------------------|---|
| Dack                                  |   |
| Search Criteria                       | _ |
| Application Number:                   |   |
| Date: 01.09.2020 1 Date: 09.09.2020 1 |   |
| 🛗 Search                              |   |

After providing transaction details to portal, the new page will open, here applicant can see the application details and can make payment against the demand note aas well by click on go for payment.

| Vour Application       | n is Approved, You can do a | Payment by clicking <go fo<="" th=""><th>r Payment&gt; button</th></go> | r Payment> button             |
|------------------------|-----------------------------|-------------------------------------------------------------------------|-------------------------------|
| Enter MP e-Nag         | arPalika Application        | Number                                                                  |                               |
| *Transaction No.:      | Search                      |                                                                         |                               |
| Citizen Details        |                             |                                                                         |                               |
| Name:                  | shivam kirana stores        |                                                                         |                               |
| Mobile:                |                             |                                                                         |                               |
| E-mail:                |                             |                                                                         |                               |
| Address:               |                             |                                                                         |                               |
| Ward:                  |                             |                                                                         |                               |
| City:                  |                             |                                                                         |                               |
| PIN:                   |                             |                                                                         |                               |
| Service Description.   |                             |                                                                         |                               |
| Staus.                 | APPROVED.                   |                                                                         |                               |
|                        |                             |                                                                         |                               |
| Application Fee        | S                           |                                                                         |                               |
| Total Amount:          | 300.00                      |                                                                         |                               |
|                        |                             |                                                                         |                               |
| USTGlobal <sup>®</sup> | ABM KNOWLEDGEWARE LTD       | Mindteck<br>Pushing the limits of possibility                           | Sign of approval<br>from UADD |

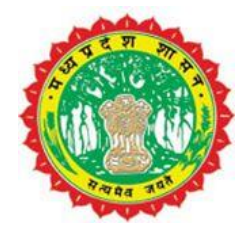

afterwards click on 'Go for Payment' the portal redirect the applicant to payment page where applicant can make payment with any desired method.

| AXIS BANK                            | garpalika MP                                                               |                                                                           |                                                                                                    |
|--------------------------------------|----------------------------------------------------------------------------|---------------------------------------------------------------------------|----------------------------------------------------------------------------------------------------|
| Merchant Id :                        |                                                                            | ULB Code :                                                                | 0152                                                                                                    |
| Transaction No :                     |                                                                            | Currency :                                                                | INR                                                                                                    |
| Amount :                             | 1005.00                                                                    |                                                                           |                                                                                                    |
|                                      |                                                                            | URN                                                                       |                                                                                                    |
|                                      | (SAVE                                                                      | FOR FUTURE REFERENCE)                                                     |                                                                                                    |
| C Terms and Conditions               | :<br>nditions contained herein that sh<br>a an online payment gateway serv | all apply to any person using the s<br>rice. Each User is therefore deeme | services of Easypay provided by Axis Bank for the set of the set of the set o |
|                                      | IS                                                                         |                                                                           |                                                                                                    |
| Payment Option                       |                                                                            |                                                                           |                                                                                                    |
| Payment Option   INTERNET BANKING CF | REDITCARD/DEBITCARD UPI FRE                                                | ECHARGE NEFT/RTGS                                                         |                                                                                                    |

After Successfully completed payment the application will forward to engineering department. For final authentication, after the final authentication Connection given to Citizen/Applicant

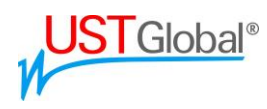

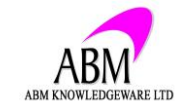

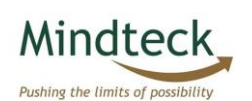

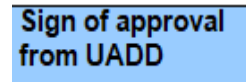